## How to Create Payment Voucher

Please visit the web site of Faculty of Graduate studies, University of Ruhuna

https://fgs.ruh.ac.lk/ in the home page, end of the task bar you can see download

- 01. Click on the download paying vouchers
- 02. Click on the payment category
- 03. Select Registration fee / Examination fee
- 04. Enter your student number
- 05. Select degree as Master of Arts in Economics Program
- 06. Mention your name with initials
- 07. Mention your address
- 08. Select your batch
- 09. Mention the amount that you are going to pay.
- 10. Mention your National Id number and click on the view
- 11. Then, click on the **download me**
- 12. Now you can download you're paying voucher